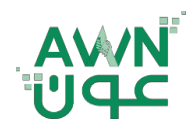

ــة .. لـصـحـــــة وطـ

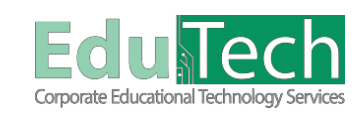

Guide Reference:

ET-AWN-222

Version 1

What is Blog?

Create Blog Entry

## **Blogs for Students**

## How to Create a Blog Entry:

- 1. On the Blogs listing page, select a **Blog title**.
- 2. On the Blogs topic page, select Create Blog Entry.
- 3. Type a title and entry.
- 4. If enabled and appropriate, select the check box for Post Entry as Anonymous.
- 5. Select **Browse My Computer** to Upload a file from your computer. You can also attach a file from the repository; Course Files or the Content Collection.
- 6. Select Post Entry to **Submit** the blog entry or select **Save Entry as Draft** to add the entry later.

| * Indioates a required field.                                               |                                                               |               |
|-----------------------------------------------------------------------------|---------------------------------------------------------------|---------------|
| BLOG ENTRY INFORMATION                                                      |                                                               |               |
| * Tide                                                                      |                                                               |               |
| Entry Message                                                               |                                                               |               |
| For the toolbar, press ALT+F10 (PC) or ALT+FN+F10 (Mac).                    |                                                               |               |
| B I Q 4 Hatagraph V Anal V Tupt V III V III V III V III V III V III V III V | (7 = = = = = = = = X <sup>*</sup> A <sub>2</sub> Ø' % SI 1k = |               |
|                                                                             |                                                               |               |
|                                                                             |                                                               |               |
|                                                                             |                                                               |               |
|                                                                             |                                                               |               |
|                                                                             |                                                               |               |
|                                                                             |                                                               |               |
|                                                                             |                                                               |               |
|                                                                             |                                                               |               |
|                                                                             |                                                               |               |
|                                                                             |                                                               | 0 WORDS P     |
| Post Entry as Anonymous                                                     |                                                               | 0 WORDS P     |
| Past Entry as Anonymous                                                     |                                                               | 0 WORDS P     |
| Patt Entry as Monymous BLOC ENTRY FILES                                     |                                                               | 0 WORDS P     |
| Dist Effry as Anonymous BLOG ENTRY FILES                                    |                                                               | 0 WORDS P     |
|                                                                             |                                                               | <br>0 WORDS P |
|                                                                             |                                                               | O WORDS P     |
|                                                                             |                                                               | <br>0 WORDS P |
|                                                                             |                                                               | O WORDS P     |

## **Blog Topic Page**

The blog topic page is divided into two main sections: the content frame and the sidebar.

1. Create Blog Entry: You can create as many blog entries as you want.

2005

- 2. Blog Instructions: Expand the section to review the blog instructions.
- 3. View Drafts: Access entries saved as drafts.
- 4. Blog Entry: Your blog entries appear in the content frame.
- 5. Comment: Select to add your thoughts.
- 6. **Blog Details:** In the sidebar, Expand the section to view the blog information, including comments if any were made.
- 7. Expand the Section: View a list of who else has made blog entries. Select a name to view the entries.
- 8. **Grade:** This section appears if your instructor enabled grading for the blog. You can see if your blog entries have been graded.

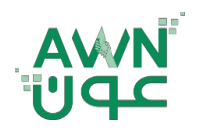

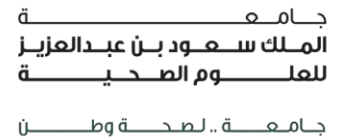

ET-AWN-222

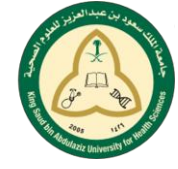

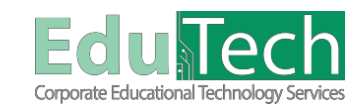

Guide Reference:

\_\_\_\_\_

Version 1

9. **Index:** View the titles of your selected entries for either the week or the month, based on the settings your instructor makes during blog creation. The most recent entry title appears first.

| Ablog is a personal online journal that is frequently updated and intended to share with others.     Most bloss also have a commention feature so that enoule can rescond to one another's thoushis                                                                                                    |            | Type: Course Blog                                                  |
|----------------------------------------------------------------------------------------------------|------------|--------------------------------------------------------------------|
| <ul> <li>Biogs encourage students to clearly express their ideas. Biogs also address the need to expand various aspects of social learning.</li> <li>From the instructor's point of view, biogs are an effective means of gaining insight into students' activities and provide a way to share the knowledge and materials</li> </ul> | collected. | Entries by: Trainee3 Riyadh KSAU-HS General Entries: 1 Comments: 1 |
| Wednesday, October 19, 2022                                                                                                    |            |                                                                    |
| Types of blogs<br>Posted by Traineg Rigadh //SALFHS General at Wednesday, October 19, 2002 1120/53 AM                                                                                                    |            | Trainee3 Riyadh KSAU-HS General (1)                                |
| Blogs consist of two elements:                                                                                                    |            | GRADE 10/19/22 11:28 AM 100.00 /100                                |
| <ul> <li>Biog entries: Text, images, links, multimetia, social media, and attachments added by course members.</li> <li>Comments: Remarks or responses to blog entries made by other course members, including the instructor.</li> </ul>                                                                                             |            | ADE BY RUBRIC                                                      |
| You can allow students to participate in blogs in three ways:<br>Course blows: You can create a course bloo and choose the fool: All course members can add bloo entries and comment on bloo entries                                                                                                    |            | COMMENTS                                                           |
| Individual blogs: Students can add entries only to their own blogs. All other course members can view and add comments to it.     Group blogs: If you enable the blogs tool for a group of users, they can perform these tasks:     Group members can add blog entries and meak comments to blog entries building upon one another    |            | Feedback to Learner<br>10/19/22 11:34 AM                           |
| <ul> <li>All course members can view group blogs, but non-group members can only add comments.</li> <li>You have full control over all blogs in your course. You can edit and delete entries in any of the blog types. You can also delete user comments.</li> </ul>                                                                  |            | Good job!                                                          |
|                                                                                                    |            | E INDEX                                                            |
| V Comments: 2                                                                                                    | Comme      | Types of blogs                                                     |
| Real Parts                                                                                                    | JAR I      | Sciences -                                                         |
| iline.                                                                                                    | 1100       |                                                                    |
| 4 Ulassa                                                                                                    | 101 141-   |                                                                    |
| 4402 Unive                                                                                                    | SIL        |                                                                    |
|                                                                                                    |            |                                                                    |
|                                                                                                    |            |                                                                    |
|                                                                                                    |            |                                                                    |
|                                                                                                    |            |                                                                    |
|                                                                                                    |            |                                                                    |